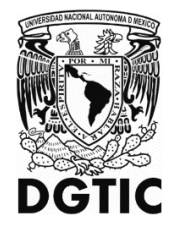

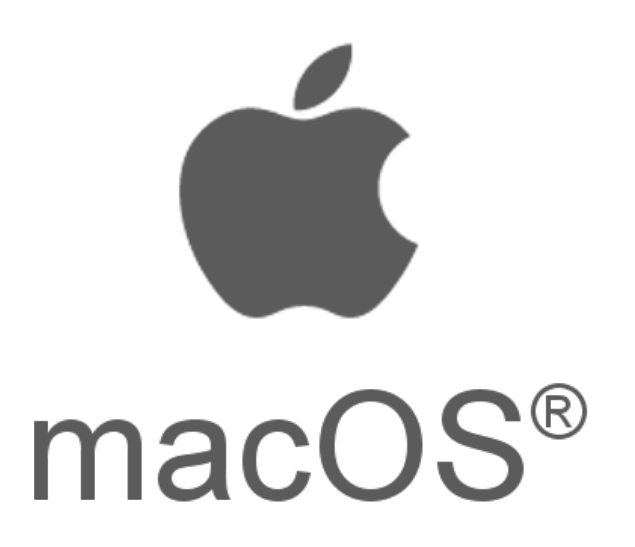

# MANUAL DE CONFIGURACION RIU PARA macOS

Elaboro: Ing. Zaira Edith Ramírez Varona

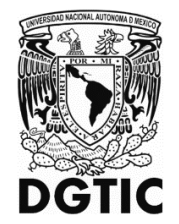

### MANUAL DE CONFIGURACIÓN RIU PARA macOS

Este manual es una guía de configuración para equipos con sistema operativo MAC OS X 10.7<sup>1</sup> o superior para conectarse a la Red Inalámbrica Universitaria (RIU).

Requerimientos:

- 1. Contar con cobertura de la RIU.
- 2. Usuario y contraseña de la RIU.

#### Instrucciones para la configuración:

1. Ubique el icono de redes WiFi, que se encuentra en la parte superior derecha de la pantalla y de "clic" para desplegar la información de las redes inalámbricas disponibles.

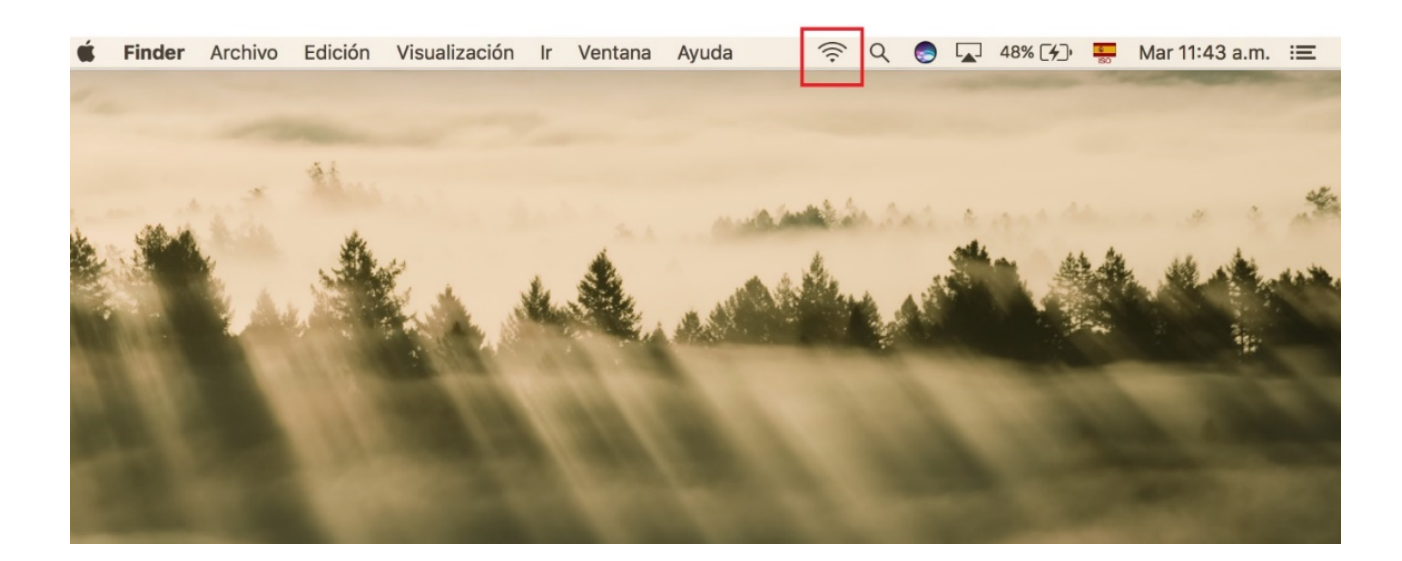

<sup>&</sup>lt;sup>1</sup> Este documento se realizó con la versión del sistema operativo macOS Mojave 10.14.

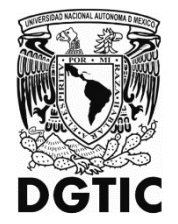

2. Elija la red WiFi con el nombre de **RIU**, actualmente los sistemas operativos de macOS configuran automáticamente los parámetros de seguridad de la red inalámbrica, por lo que nos enviara un cuadro de dialogo.

|   | Wi-Fi: buscando redes                      |  |
|---|--------------------------------------------|--|
|   | Desactivar Wi-Fi                           |  |
|   |                                            |  |
|   | ✓ eduroam                                  |  |
|   | ADMIN-REDUNAM                              |  |
|   |                                            |  |
|   |                                            |  |
|   |                                            |  |
|   |                                            |  |
|   |                                            |  |
|   | DOCENCIA                                   |  |
|   | ICAT13                                     |  |
|   | ICAT22                                     |  |
|   | INFINITUMj2ya                              |  |
|   | Neuronal                                   |  |
|   | POSGRADO                                   |  |
|   | RIU A T                                    |  |
|   | Simpley                                    |  |
|   |                                            |  |
|   |                                            |  |
|   | X 🗎 🔶                                      |  |
|   | Acceder a otra red                         |  |
|   | Croor red                                  |  |
|   | Abric el partel de profesencias Dad        |  |
|   | Abrir el panel de preferencias Red         |  |
|   |                                            |  |
|   |                                            |  |
|   |                                            |  |
|   |                                            |  |
|   | Ingresa un nombre y contraseña para la red |  |
|   | * "RIU"                                    |  |
|   |                                            |  |
| - |                                            |  |
|   | Nombre de la cuenta:                       |  |
|   |                                            |  |
|   |                                            |  |
|   | Contraseña:                                |  |
|   | Contrasena.                                |  |
|   |                                            |  |
|   |                                            |  |
|   | 🗸 Recordar esta información                |  |
|   |                                            |  |
|   | Cancelar                                   |  |
|   | Cancelar                                   |  |
|   |                                            |  |

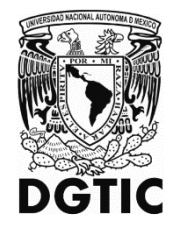

3. Ingrese de manera idéntica su **usuario y contraseña** respetando mayúsculas, minúsculas y símbolos especiales. Verifique que la casilla de **"Recordar esta información"** esté habilitada para guardar la configuración. De clic en **OK** 

| Ingresa un nombre y contraseña para la red<br>"RIU" |
|-----------------------------------------------------|
| Nombre de la cuenta:                                |
| usuario_riu                                         |
| Contraseña:                                         |
| ••••••                                              |
| Recordar esta información                           |
| Cancelar OK                                         |

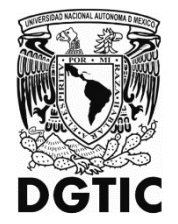

4. Una vez que se inicie el proceso de conexión el símbolo de redes cambiará y podremos comprobar la conexión cuando el nombre de la red se encuentre seleccionada.

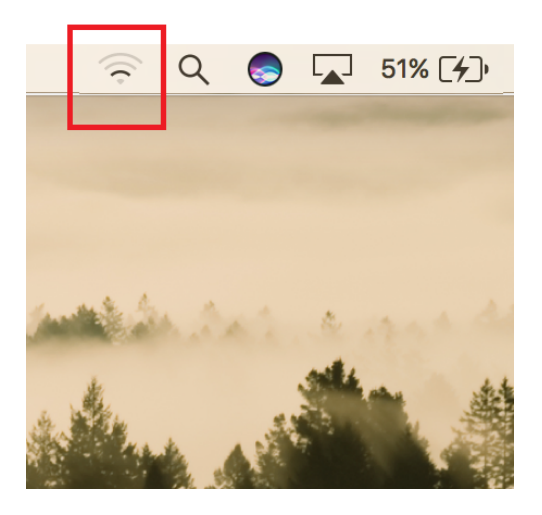

| 🛜 🔍 🌏 🖵 52% 🖓                      | Mar 11:4 |  |  |  |
|------------------------------------|----------|--|--|--|
| Wi-Fi: buscando redes              |          |  |  |  |
| Desactivar Wi-Fi                   |          |  |  |  |
| ✓ RIU                              |          |  |  |  |
| ADMIN-REDUNAM                      |          |  |  |  |
| DC 🔒 🎅                             |          |  |  |  |
| DGSCA-STE                          |          |  |  |  |
| DGTIC-INVITADOS                    |          |  |  |  |
| DOCENCIA                           |          |  |  |  |
| eduroam                            |          |  |  |  |
| ICAT13                             |          |  |  |  |
| ICAT22                             |          |  |  |  |
| INFINITUMj2ya                      |          |  |  |  |
| Neuronal                           |          |  |  |  |
| POSGRADO                           |          |  |  |  |
| Simplex                            |          |  |  |  |
| Simplex_5                          |          |  |  |  |
| X                                  |          |  |  |  |
| Acceder a otra red                 |          |  |  |  |
| Crear red                          |          |  |  |  |
| Abrir el panel de preferencias Red |          |  |  |  |

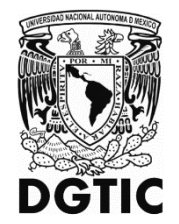

5. Para comprobar la conexión y autenticación exitosa, abra el navegador de su preferencia y verifique su salida a Internet